COMMERCIAL TAXES DEPARTMENT TELANGANA

# **HELP DOCUMENT FOR GST WAYBILLS**

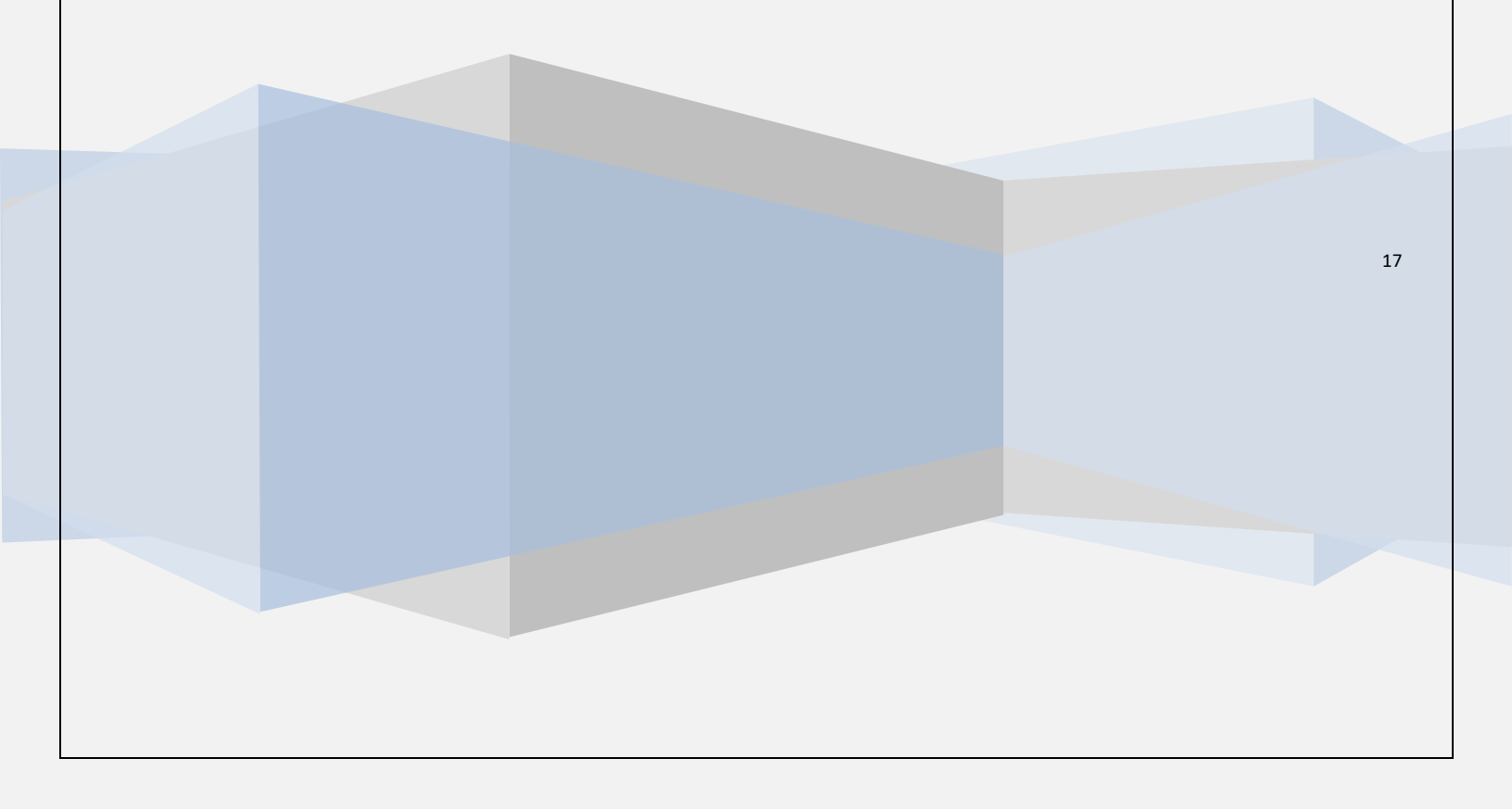

## **Contents**

- 1. Registration for Generating Waybill.
- 2. Waybill Generation.
- 3. Reprint Waybill.
- 4. Cancel Waybill.

## **REGISTRATION FOR GENERATING WAYBILL**

### 1) Please enter <u>tgct.gov.in</u> in address bar of your browser.

| Online Dealer Services                                                                 | S.                                                                                            | Verification                                                                                                    | Gos & Notifications                                                                                                    | Circulars 🦉                                                                                                    |
|----------------------------------------------------------------------------------------|-----------------------------------------------------------------------------------------------|----------------------------------------------------------------------------------------------------|----------------------------------------------------------------------------------------------------|----------------------------------------------------------------------------------------------------|
| GST Tax payer login GST Tax payer login Registration for GST Waybill GST Waybill Login | Statutory Forms<br>> Cost of Forms/Services<br>> Eligitum, PStatutory Forms<br>Others         | <ul> <li>&gt; Verify TIN(All Acts)</li> <li>&gt; Search TIN(All Acts)</li> <li>&gt; Verify Paper based Forms</li> <li>&gt; Cancelled Dealers</li> <li>&gt; Check your e-mail ID</li> <li>&gt; Check GST Status</li> </ul> | Provide Teangana Guous anu<br>Services Tax Rules, 2017 –<br>Notification – Orders– Issued.<br>♥ Gono:122,DT:30-06-2017<br>The Telangana Goods and<br>Services Tax Act, 2017 –<br>Notification on Interest Rates<br>under the Act–Orders–Issued. | <ul> <li>Issuance - Regarding.</li> <li>Cir:90,Date:26-07-2017 TGST<br/>Act, 2017 - Notification on HSN<br/>Codes - Issuance - Regarding.</li> <li>Cir:72,Date:24-06-2017 Goods<br/>and Service Tax-transition relief -<br/>scenario and Guidelines-<br/>Issuance of certain instructions -</li> </ul> |
| E- registration     Track registration Status                                          | Advance Raining (Online     Application)     List of Sensitive Commodities     Old CTD Portal | Department Corner                                                                                                    |                                                                                                    | Reg.<br>Cir:03,Date:24-06-2017 GST -<br>Registration of new dealers from<br>25.06.2017 – Issue of certain<br>quidelines - Reg                                                                                                    |
| Existing Dealer VAT/CST/TOT Dealer Login PTax Login ETax Login Unrul Login             | Sales Tax Practitioners STP Login STP Registration                                            | <ul> <li>CTD Orders</li> <li>TINXSYS</li> <li>Tenders ()</li> </ul>                                                                                                    | View More                                                                                                    | Cir.27,Dt:02-08-2017 Goods                                                                                                    |

2) Click on "*Registration for GST Waybill*" link to register for GST Waybills then enter your GSTIN and press Enter.

| Registratio             | n for GST eWaybill Services                  |
|-------------------------|----------------------------------------------|
| Registratio             |                                              |
| Please enter your GSTIN |                                              |
|                         |                                              |
| For any queries         | please mail us to tg_ctdhelpdesk@tgct.gov.in |
|                         | or call to 040-24600173                      |

| Diagon optor your COTI        |                                                 |
|-------------------------------|-------------------------------------------------|
| Please enter your GS II       |                                                 |
| TIN/GRN                       | AA.                                             |
| Firm Name                     | RADIAN CASH MANAGEMENT SERVICES PRIVATE LIMITED |
| Phone No                      |                                                 |
| Division                      | SELECT                                          |
| Circle                        | •                                               |
| Principal place of business   |                                                 |
| Allocated to                  | CENTER®STATE                                    |
| Email ID                      | sundered entrashlogistics.com                   |
| Confirm EmailID               |                                                 |
| Verification Code             | e5bff                                           |
| Enter Verification Code shown |                                                 |
|                               | Get Password Login                              |

- Some details of your GSTIN are automatically populated from database as show in the above figure. Enter remaining details and click on "Get Password" button.
- 4) After successful submission your password will be sent to your registered Mail ID.
- 5) Now, click on "Login" button on the same page or click on "TGST Waybill login" link on the Home Page.

| Webinar on Filing (<br>)8-2017" access | of <u>"GST TRAN-1 Return In Telugu at 04:00 PM on 2</u> 4                    |
|----------------------------------------|------------------------------------------------------------------------------|
| GST Waybill Log                        | Jin                                                                          |
| GSTIN                                  |                                                                              |
| Password                               |                                                                              |
| Verification Code                      | <i>3f17</i>                                                                  |
| Enter the text from Image              |                                                                              |
|                                        | Login                                                                        |
| GSTI                                   | IN Registration for Online eWaybill Services                                 |
| For any que                            | ries please mail us to tg_ctdhelpdesk@tgct.gov.in<br>or call to 040-24600173 |

- 6) Now, enter your GSTIN, Password, verification code and click on "**Login**" button.
- 7) After succuessfull login you will be redirected to the following page.

## **GENERATING WABILL**

|                                                                    |                                    | CON                                                 | IMERCIAL TAX  | ES DEPARTMENT<br>Government of Telangana |
|--------------------------------------------------------------------|------------------------------------|-----------------------------------------------------|---------------|------------------------------------------|
| EWAYBILLS REPORTS                                                  |                                    |                                                     |               |                                          |
| Generate Waybills<br>Waybill Form Cancellation<br>Re-Print Waybill |                                    |                                                     |               | <u>Home</u> LogOut                       |
| PID / GSTIN /UID:                                                  | 36TESTINC99D1ZZ                    | TIN/GRN :                                           | N/A           |                                          |
| Enterprise Name / Trade<br>Name:                                   | TEST                               |                                                     |               |                                          |
| Division :                                                         | TEST                               | Circle :                                            | TESTCIRCLE1   |                                          |
| Phone Number :                                                     | 9999955555                         | eMailld :                                           | TEST@TEST.COM |                                          |
|                                                                    |                                    |                                                     |               |                                          |
| https://202.65.144.14/tgportal/DIrServices/GSTHome.aspx#           | :: Website Disclaimer :: Copyright | © 2017 Government of Telangana. All rights reserved |               |                                          |
|                                                                    |                                    |                                                     |               |                                          |

8) Clik on "*Generate Wabills*" link under EWAYBILLS section in menu.

| WAYBILLS Down                                                  | load Excel Template                                           |                              |                            |  |  |  |  |
|----------------------------------------------------------------|---------------------------------------------------------------|------------------------------|----------------------------|--|--|--|--|
| GST Number                                                     | 36TE STING99D1ZZ                                              | Enterprise                   | TEST                       |  |  |  |  |
| Generating Waybill as * :                                      | Supplier Recipient                                            | Type of Transaction * :      | O Intra State  Inter State |  |  |  |  |
|                                                                | Transaction &                                                 | Vehicle Details              |                            |  |  |  |  |
| Place From *                                                   |                                                               | State <sup>*</sup> :SELECT   | T                          |  |  |  |  |
| Place To *                                                     |                                                               | State*:SELECT                | T                          |  |  |  |  |
| Mode of Transport* :                                           | ◎ Rail ® Road ◎ Air                                           |                              |                            |  |  |  |  |
| Vehicle Number Known *:                                        | ● Yes ● No                                                    |                              |                            |  |  |  |  |
| Nature of Transaction (Purpose)*                               | SELECT                                                        | ¥                            |                            |  |  |  |  |
|                                                                | Supplier / Re                                                 | cipient Details              |                            |  |  |  |  |
| GSTIN <sup>*</sup> :                                           | (For<br>unregistered dealers please enter as<br>999-999-999 ) | Legal Name <sup>*</sup> :    |                            |  |  |  |  |
| Trade Name <sup>*</sup> :                                      |                                                               | Principal place of Business: |                            |  |  |  |  |
| Tax Office :                                                   |                                                               |                              |                            |  |  |  |  |
| Excel File <sup>*</sup> Choose File No file chosen Upload File |                                                               |                              |                            |  |  |  |  |

#### 9) Enter details

- i) <u>GSTIN and Enterprise</u> details are autopopulated.
- *ii)* <u>Generating Waybill as</u>: *select supplier or recipient.*
- iii) <u>Type of Transaction: select Intra State or Inter State.</u>

#### Transaction & Vehicle Details

- *i)* <u>Place From:</u> *enter name of the place where goods are being transported from.*
- ii) <u>State:</u> Select sate of the place where goods are being transported from.
- iii) <u>Place To:</u> enter name of the place where goods are being transported To.
- iv) <u>State:</u> Select sate of the place where goods are being transported To.
- v) Mode of Transport: Select Rail or Road or Air.
- vi) <u>Vehicle Number Known:</u> if you know vehicle number select **Yes** and enter vehicle No, Vehicle owner name, Vehicle owner Address else select **No** and enter Transporter name and Transporter Address.
- vii) <u>Nature of Transaction:</u> select nature of transaction.

#### Supplier / Recipient Details

- i) <u>GSTIN:</u> enter gstin number of the party.
- ii) Legal Name: enter legal name of the party.
- iii) <u>Trade Name:</u> *enter trade name of the party*.
- *iv)* <u>Principle Place of Business:</u> *enter principle place of business of the party.*
- v) <u>Tax office: enter tax office of the party (optional).</u>

#### 10) Now download the excel template from top left corner of the same

| page.            |                  |         |               |         |               |         |               |      |                |                |                                     |             |           |                    |          |                              |   |
|------------------|------------------|---------|---------------|---------|---------------|---------|---------------|------|----------------|----------------|-------------------------------------|-------------|-----------|--------------------|----------|------------------------------|---|
| A                | В                | С       | D             | E       | F             | G       | Н             |      | J              | K              | L                                   | М           | N         | 0                  | Р        | Q                            | R |
| Supplier / Recip | ient GSTIN       |         |               |         |               |         |               |      | GST            | Waybill        |                                     |             |           |                    |          |                              |   |
| Document Type    | Taxable<br>Value | SGST(%) | SGST<br>Value | CGST(%) | CGST<br>Value | IGST(%) | IGST<br>Value | CESS | Value<br>(Rs.) | Document<br>No | Documen<br>t Dt<br>(dd-mm-<br>yyyy) | HSN<br>CODE | Commodity | Other<br>Commodity | Quantity | UOM (Units of<br>Measerment) |   |
|                  | -                |         |               |         |               |         |               |      |                |                |                                     |             |           |                    |          |                              |   |
|                  |                  |         |               |         |               |         |               |      |                |                |                                     |             |           |                    |          |                              |   |
|                  |                  |         |               |         |               |         |               |      |                |                |                                     |             |           |                    |          |                              |   |
|                  |                  |         |               |         |               |         |               |      |                |                |                                     |             |           |                    |          |                              |   |

**7 |** P a g e

nago

#### 11) Now, Enter data in Excel sheet1.

- a. <u>Supplier / Recipient GSTIN:</u> *enter your GSTIN number(GSTIN of the dealer who is generating this waybill).*
- b. <u>Document Type:</u> Select from given values.
- c. <u>Taxable Value:</u> *enter taxable amount*.

#### Incase of Intra State:

- *d.* <u>SGST(%):</u> *select from the given values.*
- e. <u>SGST Value:</u> enter SGST value.
- f. <u>CGST(%):</u> select from the given values.
- g. <u>CGST Value:</u> enter CGST value.

#### Incase of Inter State:

- h. <u>IGST(%):</u> select from the given values.
- i. <u>IGST Value:</u> enter IGST value.

#### *j.* <u>CESS:</u> *enter cess.*

- k. <u>Value(Rs.):</u> enter value.
- I. <u>Document No: enter document number</u>.
- *m.* <u>Document Date:</u> *enter document date.*
- n. <u>HSN CODE:</u> enter hsn code(optional for any commodity except others).
- o. <u>Commodity:</u> select from given values.
- p. <u>Other commodity:</u> *enter other commodity if you have selected "other" for Commodity column.*
- q. <u>Quantity:</u> enter quantity.
- r. <u>UOM(Units of Measerment):</u> select from the given values.
- 12) Save the data in the excel Template.
- 13) Click on "**choose file**" button and locate your excel template then click on "**Upload File**" button.

#### COMMERCIAL TAXES DEPARTMENT

Government of Telangana

| WAYBILLS REPORTS             |                    |             |             |               |                                    |              |          |            |                   |            |           |       |          |           |
|------------------------------|--------------------|-------------|-------------|---------------|------------------------------------|--------------|----------|------------|-------------------|------------|-----------|-------|----------|-----------|
|                              |                    |             |             |               |                                    |              |          |            |                   |            |           |       |          |           |
|                              |                    |             |             |               |                                    |              |          |            |                   |            |           |       |          |           |
|                              |                    |             |             |               |                                    |              |          |            |                   |            |           |       |          |           |
|                              | GSTI               | N           | Issueld     | IssueDate     | Supplier / Recipient GSTIN         | Legal Name   | Trade    | Name Pri   | incipal Place o   | f Business | Tax Offic | е Тур | e of Tra | insaction |
|                              | 36TESTING          | 99D1ZZ      | 70038715    | 31-08-2017    | asf                                | ASf          | asdf     | asd        | f                 |            | asf       | Inter | State    |           |
|                              | Issueld            | Document    | t Docum     | ent           | Commodity                          |              | atv      | UNIT       | Taxable           | Тах        | CGST      | SGST  | IGST     | val       |
|                              |                    | No          | Date        | 8             | Commonly                           |              | 41-3     | NAME       | Value             | Rate(%)    | ouo.      | 0001  |          |           |
|                              | 70038715 2         | 35          | 01-08-20    | 17 AAA<br>CON | CONDUCTOR (ALL ALUMINUN<br>DUCTOR) | ALLOY        | 12.00    | BOXES      | 23                |            |           |       | 12.00    | 51541.00  |
|                              |                    |             | _           |               |                                    |              |          |            |                   |            |           |       |          |           |
| Check whether the up         | loaded data is     | Correct     | or Not!!    |               |                                    |              |          |            |                   |            |           |       |          |           |
| nd any data is wrong, Cli    | ck Cancel to delet | te the Uplo | oaded Data. | Cancel        | ]                                  |              |          |            |                   |            |           |       |          |           |
| t to proceed further click § | Submit button      | Submit      |             |               |                                    |              |          |            |                   |            |           |       |          |           |
|                              |                    |             |             |               |                                    |              |          |            |                   |            |           |       |          |           |
|                              |                    |             |             |               |                                    |              |          |            |                   |            |           |       |          |           |
|                              |                    |             |             |               |                                    |              |          |            |                   |            |           |       |          |           |
|                              |                    |             |             | :             | Website Disclaimer :: Copyright    | © 2017 Gover | nment of | Telangana. | All rights reserv | ved        |           |       |          |           |
|                              |                    |             |             |               |                                    |              |          |            |                   |            |           |       |          |           |
|                              |                    |             |             |               |                                    |              |          |            |                   |            |           |       |          |           |

- 14) Check your uploaded details once, if everything seems correct click on "**Submit**" button to generate waybill else click on "**Cancel**" button to reupload details.
- 15) Once you submit, Waybill will be generated in the form of PDF. Make sure your browser allows pop-ups.

16) Download and Print the generated waybill.

## **REPRINT WAYILL**

#### COMMERCIAL TAXES DEPARTMENT Government of Telangana

| EWAYBILLS REPORTS                                                  |                                    |                                                       |               |      |               |
|--------------------------------------------------------------------|------------------------------------|-------------------------------------------------------|---------------|------|---------------|
| Generate Waybills<br>Waybill Form Cancellation<br>Re-Print Waybill |                                    |                                                       |               | Home | <u>LogOut</u> |
| PID / GSTIN /UID :                                                 | 36TESTING99D1Z2                    | TIN/GRN :                                             | N/A           |      |               |
| Enterprise Name / Trade<br>Name:                                   | TEST                               |                                                       |               |      |               |
| Division :                                                         | TEST                               | Circle :                                              | TESTCIRCLE1   |      |               |
| Phone Number :                                                     | 9999955555                         | eMailld :                                             | TEST@TEST.COM |      |               |
|                                                                    |                                    |                                                       |               |      |               |
|                                                                    | :: Website Disclaimer :: Copyright | t © 2017 Government of Telangana. All rights reserved |               |      |               |
| https://202.65.144.14/tgportal/DIrServices/GSTHome.aspx#           |                                    |                                                       |               |      |               |

# 17) Clik on "*Re-PrintWaybill*" link under **EWAYBILLS** section in menu.

|                | Po Print Form    |                              |                           |                    |            | <u>Home</u> <u>L</u> |
|----------------|------------------|------------------------------|---------------------------|--------------------|------------|----------------------|
| ·              |                  |                              | [                         | [                  |            | -                    |
| Form Type *    | GST V            |                              | Form No                   |                    |            |                      |
| From Date      | (ddmmyyyy        | )                            | To Date                   |                    | (ddmmyyyy) |                      |
| Invoice Number |                  |                              |                           |                    |            | ]                    |
|                |                  | Subr                         | mit                       |                    |            | 1                    |
|                |                  |                              |                           |                    |            |                      |
|                |                  |                              |                           |                    |            |                      |
|                |                  |                              |                           |                    |            |                      |
|                |                  |                              |                           |                    |            |                      |
|                |                  |                              |                           |                    |            |                      |
|                |                  |                              |                           |                    |            |                      |
|                |                  |                              |                           |                    |            |                      |
|                |                  |                              |                           |                    |            |                      |
|                |                  |                              |                           |                    |            |                      |
|                |                  |                              |                           |                    |            |                      |
|                |                  |                              |                           |                    |            |                      |
|                | ·· Website Discl | aimer ··· Convright @ 2017 G | overnment of Telangana A  | Il rights reserved |            |                      |
|                | Website Distri   | amer oopyngnt @ 2017 O       | overnment or relangana. A | an nginta reaerveu |            |                      |
|                |                  |                              |                           |                    |            |                      |
|                |                  |                              |                           |                    |            |                      |

 Enter any input like Form No or From date and To Date or Invoice Number and click on "Submint" button.

| SNo | Form No         | Legal Name | Date       |
|-----|-----------------|------------|------------|
| 1   | 10010101000000  | lides      | 20.08.2017 |
| -   | 13W017081048044 | KKISO      | 30-06-2017 |
| 2   | TSWB17081396980 | asd        | 24-08-2017 |
| 3   | TSWB17081464890 | test       | 29-08-2017 |
| 4   | TSWE17082158486 | ewrtwert   | 29-08-2017 |
| 5   | TSWB17083025497 | safd       | 24-08-2017 |
| 6   | TCWB17083048989 | ewywery    | 29-08-2017 |
| 7   | TSWB17083570089 | asf        | 29-08-2017 |
| 8   | TSWB17004486970 | sdgsdfg    | 23-08-2017 |
| 9   | TSWB17084025638 | sfd        | 30-08-2017 |
| 10  | TSWB17085518259 | test       | 29-08-2017 |
| 11  | TSWB17085908022 | wertgqrt   | 29-08-2017 |
| 12  | TSWB17086057566 | dg         | 29-08-2017 |
| 13  | TSWB17086087716 | SAF        | 24-08-2017 |
| 14  | TSWE17086737414 | ewtywey    | 29-08-2017 |
| 15  | TSWB17087869044 | asf        | 24-08-2017 |
| 16  | TSWB17088616630 | asdfasdf   | 29-08-2017 |
| 17  | TSWB17088035449 | test       | 30-08-2017 |
| 18  | TSWB17089069368 | af         | 30-08-2017 |
| 19  | TSWB17089385945 | ASF        | 29-08-2017 |
| 20  | TSWB1700001761  | ery        | 19-08-2017 |

"Website Disclaimer "Convright @ 2017 Government of Telangana, All rights reserved

19) Now, click on any Form No to print Waybill.

## Waybill Form Cancellation

|                                                                    |                                             | COM                                         | IMERCIAL TAXES DEPARTMENT<br>Government of Telangana |
|--------------------------------------------------------------------|---------------------------------------------|---------------------------------------------|------------------------------------------------------|
| EWAYBILLS REPORTS                                                  |                                             |                                             |                                                      |
| ienerate Waybills<br>Yaybill Form Cancellation<br>le-Print Waybill |                                             |                                             | Home LogOut                                          |
|                                                                    |                                             |                                             |                                                      |
| PID / GSTIN /UID :                                                 | 36TESTING99D1ZZ                             | TIN/GRN :                                   | N/A                                                  |
| Enterprise Name / Trade<br>Name:                                   | TEST                                        |                                             |                                                      |
| Division :                                                         | TEST                                        | Circle :                                    | TESTCIRCLE1                                          |
| Phone Number :                                                     | 9999955555                                  | eMailld :                                   | TEST@TEST.COM                                        |
|                                                                    |                                             |                                             |                                                      |
|                                                                    |                                             |                                             |                                                      |
|                                                                    | :: Website Disclaimer :: Copyright © 2017 G | overnment of Telangana. All rights reserved |                                                      |
| tps://202.65.144.14/tgportal/DIrServices/GSTHome.aspx#             |                                             |                                             |                                                      |
|                                                                    |                                             |                                             |                                                      |

20) Clik on "*Waybill Form Cancellation*" link under **EWAYBILLS** section in menu.

|     | Waybill                                                     | Form Cancellation Request                                | Home |
|-----|-------------------------------------------------------------|----------------------------------------------------------|------|
|     | GSTIN                                                       | 30TESTING99D1ZZ                                          |      |
|     | Dealer Name                                                 | TEST                                                     |      |
|     | Select Series*                                              | GST                                                      |      |
|     | Form No                                                     | (Ex: 111111111)                                          |      |
|     | Reasons*                                                    | (Special Characters like ', '', &, etc are not allowed ) |      |
|     |                                                             | Submit                                                   |      |
| 21) | Enter Form                                                  | No. Reasons and click on submit.                         |      |
| ,   |                                                             |                                                          |      |
| 22) | Waybill can't be cancelled after 24 hours it was generated. |                                                          |      |
| ,   |                                                             |                                                          |      |
|     |                                                             | ^ ^ ^ ^ ^ ^ ^ ^ ^ ^ ^ ^ ^ ^ ^ ^ ^ ^                      |      |
|     |                                                             |                                                          |      |
|     |                                                             |                                                          |      |
|     |                                                             |                                                          |      |
|     |                                                             |                                                          |      |
|     |                                                             |                                                          |      |